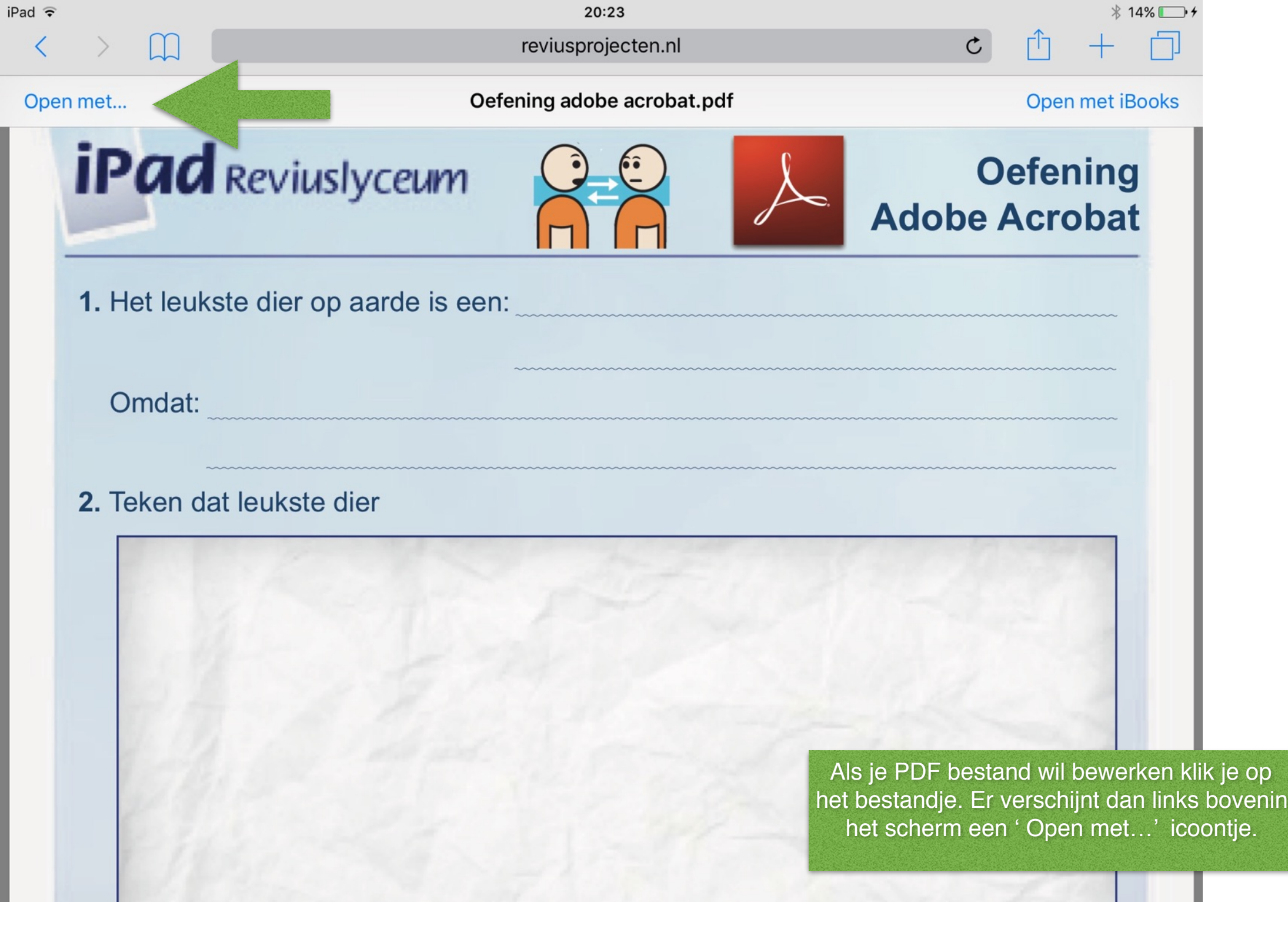

| •                                                                                                    | 20:23                                    | ∦ 14% 🕞 ≁                 |
|----------------------------------------------------------------------------------------------------|------------------------------------------|---------------------------|
|                                                                                                    | reviusprojecten.nl                       | <b>c</b> (1) + (1)        |
| pen met                                                                                                    | Oefening adobe acrobat.pdf               | Open met iBooks           |
| AirDrop. Deel direct met anderen bij u in<br>Als ze AirDrop inschakelen via het bedier<br>in iOS of via de Finder op de Mac, ziet u<br>hier. Tik erop om te delen. | n de buurt.<br>Iningspaneel<br>hun namen | Oefening<br>Adobe Acrobat |
| haar<br>U<br>Kopieer naar<br>Ebook Reader<br>Kopieer naar<br>Adobe Acrobat                                                                                         | n:                                       |                           |
|                                                                                                    |                                          |                           |
| Meer                                                                                                    |                                          |                           |

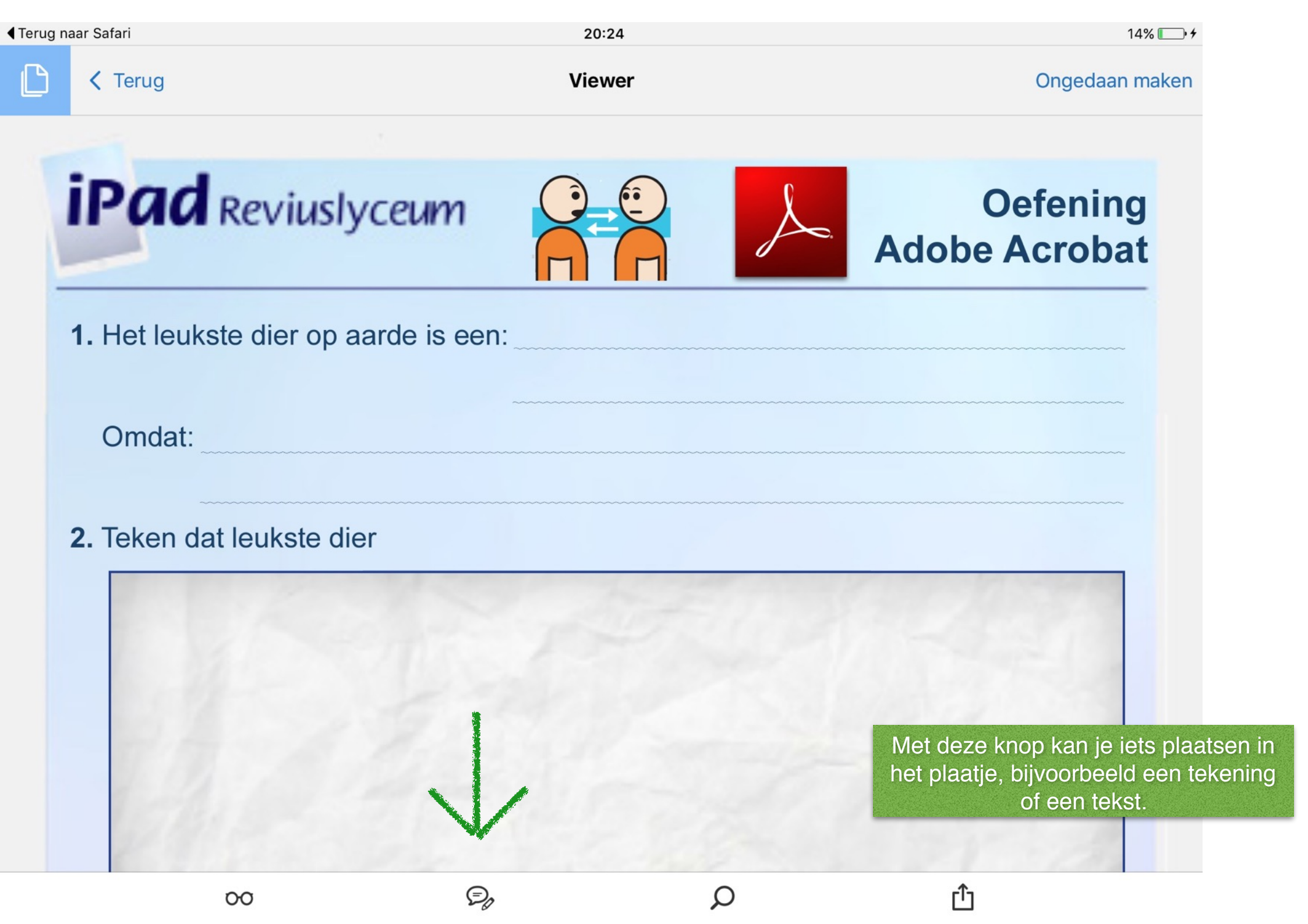

| naar Safari     |                      | 20:24     |             | 14% 🛄 🗲                                                                                      |  |  |
|-----------------|----------------------|-----------|-------------|----------------------------------------------------------------------------------------------|--|--|
| ed              |                      | Opmerking |             | Ongedaan maken                                                                               |  |  |
| iPad R          | eviuslyceum          |           | Add         | Oefening<br>obe Acrobat                                                                      |  |  |
| 1. Het leukste  | dier op aarde is eer | ו:        |             |                                                                                              |  |  |
| Omdat:          |                      |           |             |                                                                                              |  |  |
| 2. Teken dat le | eukste dier          |           |             |                                                                                              |  |  |
|                 |                      |           |             |                                                                                              |  |  |
|                 |                      |           | M<br>L<br>p | let deze knop voer je een te<br>Druk op deze knop en dan o<br>lek waar je de tekst wilt plaa |  |  |
| Ð               | ✓ Ŧ                  | Ţ         | T 🖉         | Ó                                                                                            |  |  |

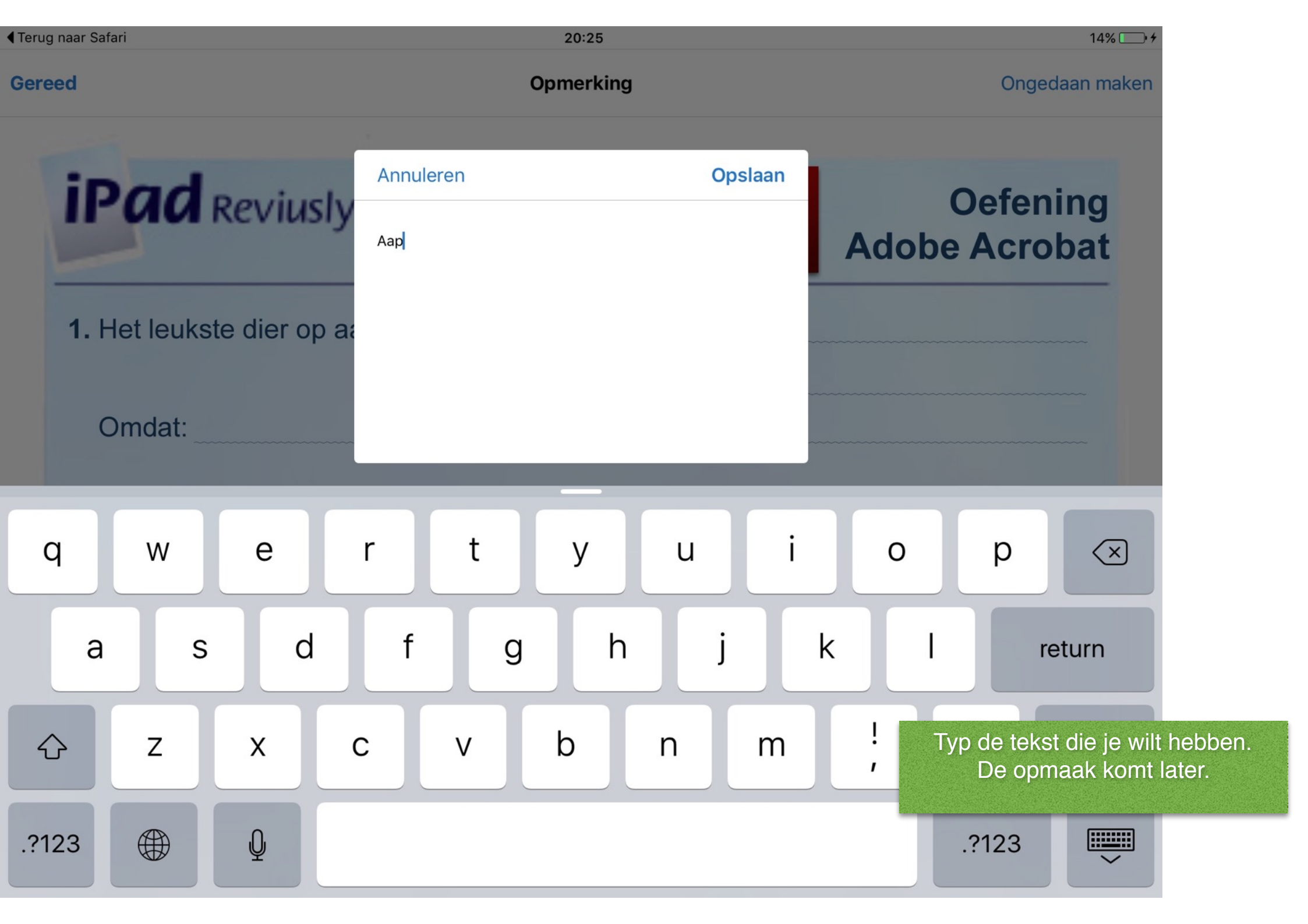

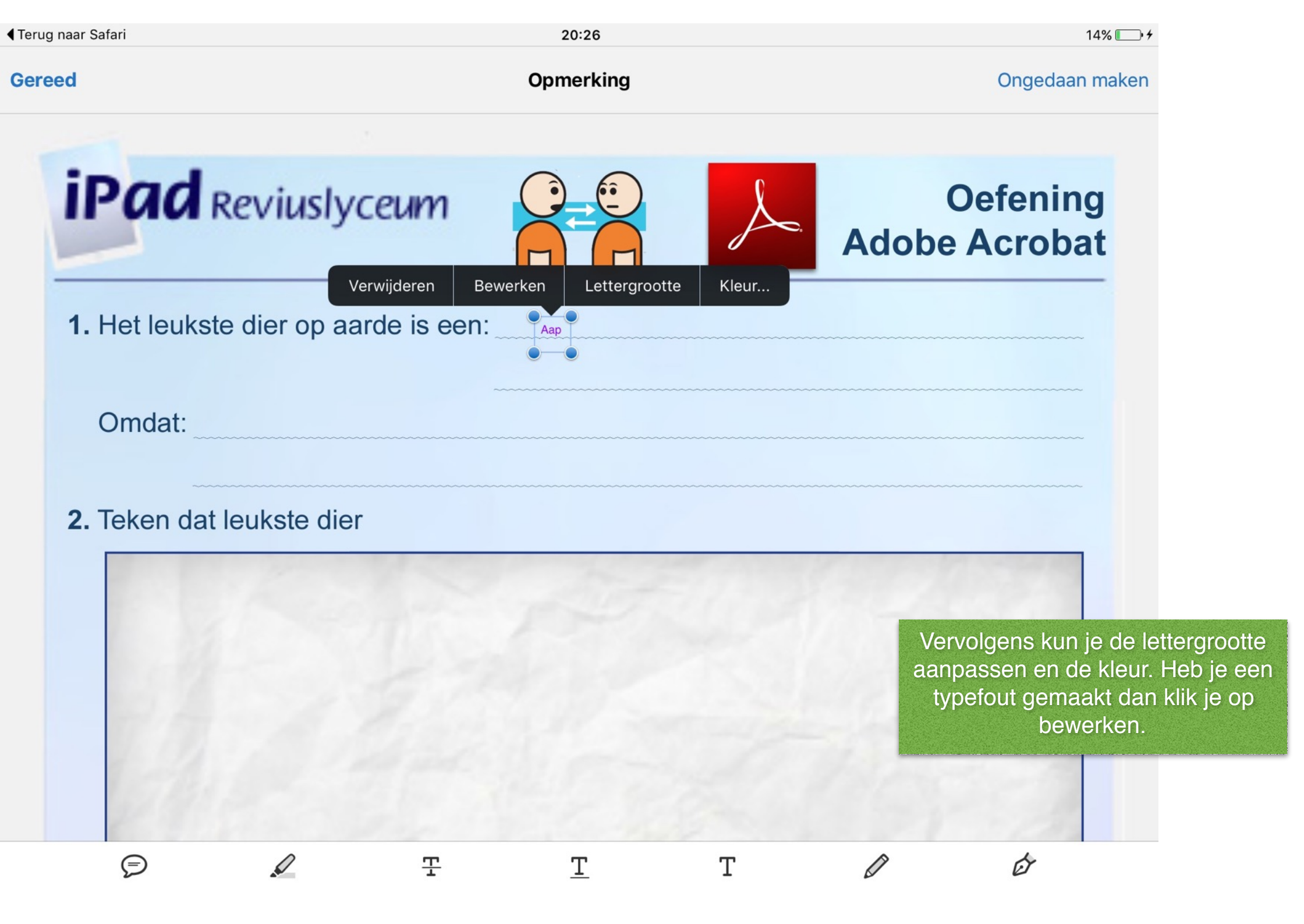

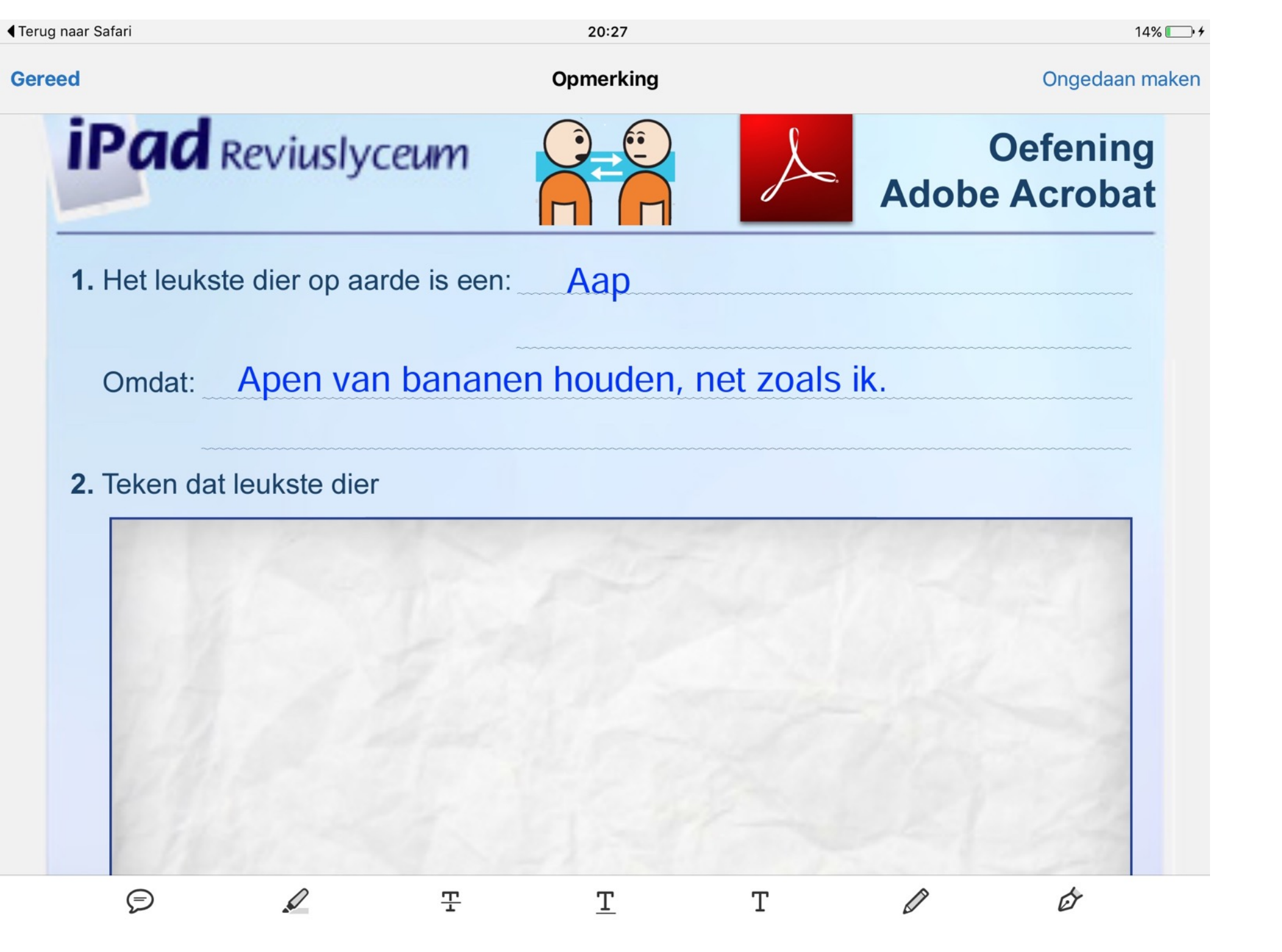

| <b>∢</b> Terug | naar Safari     |                |     | 20:27     |   |          | 14% 💽 🗲                                                    |                                     |
|----------------|-----------------|----------------|-----|-----------|---|----------|------------------------------------------------------------|-------------------------------------|
| Gere           | ed              |                |     | Opmerking |   |          | Ongedaan maken                                             |                                     |
|                | 2. Teken dat    | leukste dier   |     |           |   |          |                                                            |                                     |
|                | 54              |                |     |           |   |          |                                                            |                                     |
|                | 12/1            |                |     |           |   |          |                                                            |                                     |
|                |                 |                |     |           | 1 |          |                                                            |                                     |
|                | 3. Wat is je fa | avoriete hobl  | by? |           |   | Me<br>Te | t het potloodje kur<br>ken het eerst, dar<br>later aanpass | i je tekenen.<br>kan je het<br>sen. |
|                | Waarom vi       | ind je dat leu | ık? |           |   |          |                                                            | _                                   |
|                | Ţ               | Q              | 포   | <u>T</u>  | Т | 0        | Ó                                                          |                                     |

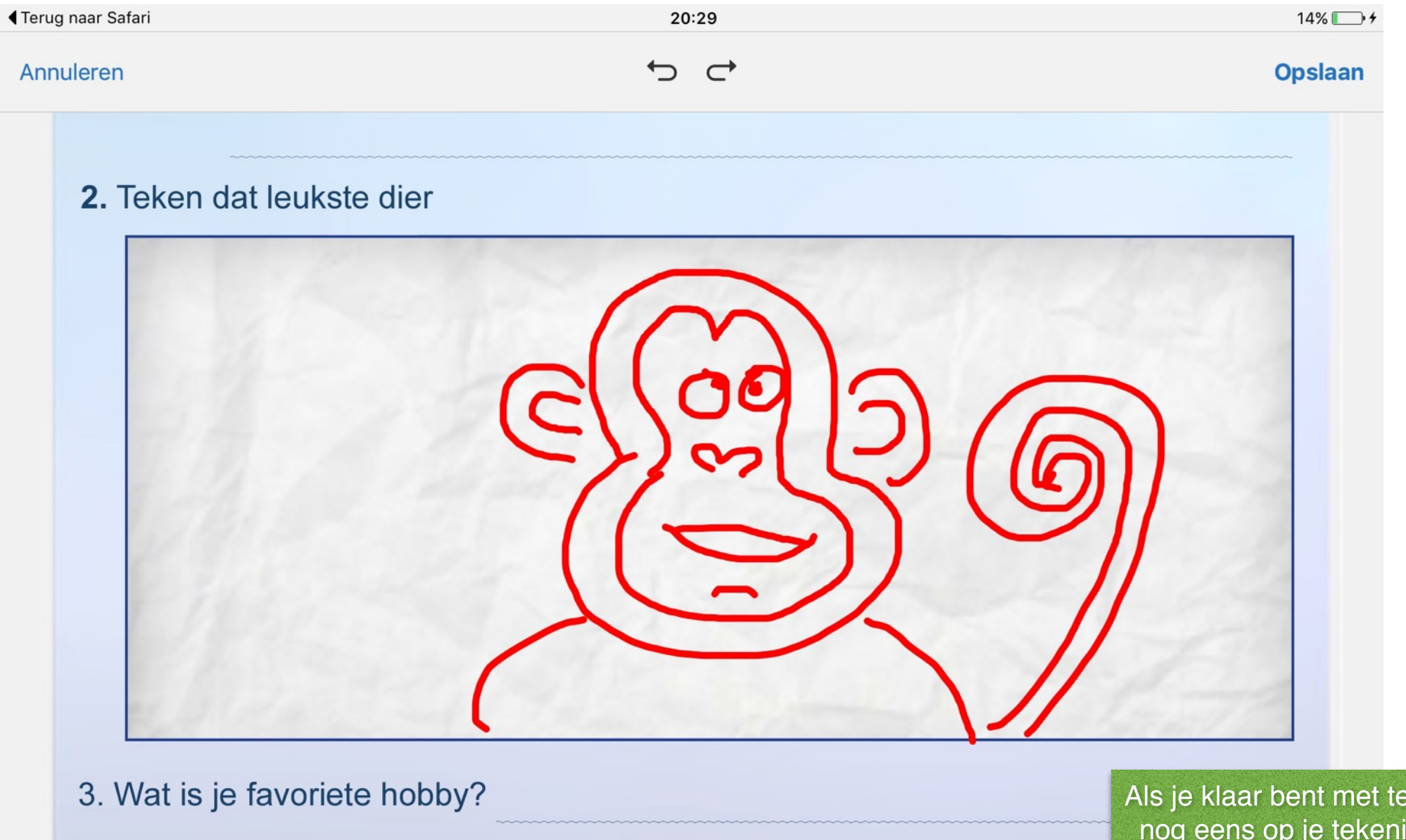

Waarom vind je dat leuk?

Als je klaar bent met tekenen klik je nog eens op je tekening om deze aan te passen.

| Terug naar Safari |                  |    | 20:31     |   |   | 14% 💽 +        |
|-------------------|------------------|----|-----------|---|---|----------------|
| Gereed            |                  |    | Opmerking |   |   | Ongedaan maken |
| 2. Teken da       | at leukste dier  |    |           |   |   |                |
| 3. Wat is je      | favoriete hobby  | /? |           |   |   |                |
| Waarom            | vind je dat leuk | ?  |           |   |   |                |
| P                 | L.               | 포  | T         | Т | Ø | Ċ              |

| Terug n | naar Safari                                                                                                    | 20:32                                                                                                    | 14% 🛄 🗲        |
|---------|----------------------------------------------------------------------------------------------------|----------------------------------------------------------------------------------------------------|----------------|
| Geree   | ed                                                                                                    | Opmerking                                                                                                   | Ongedaan maken |
|         | and the second                                                                                                    |                                                                                                    | 257/2          |
|         | 3. Wat is je favoriete hobby                                                                                                    | ? Bananen pellen                                                                                            |                |
|         |                                                                                                    | Verwijderen Bewerken Lettergrootte Kleur                                                                    |                |
|         | Waarom vind je dat leuk                                                                                                    | ? Omdat ik dan bananen kan eten!                                                                            |                |
|         |                                                                                                    |                                                                                                    |                |
|         |                                                                                                    |                                                                                                    |                |
|         | <ul> <li>4. Wat is het eerste wat je z<br/>(omcirkel het goede antw<br/>A. Nieuwe fiets kopen<br/>B. Nieuwe computer ko<br/>C. Nieuw huis voor mijn<br/>D. Wereldreis maken<br/>E. Het geld op de bank<br/>F. Weet ik niet<br/>G. Het juiste antwoord s</li> </ul> | zou gaan doen als je de loterij zou winnen?<br>voord)<br>pen<br>ouders kopen<br>zetten<br>staat er niet bij |                |
|         | $\bigcirc$                                                                                                    | <u>т</u> т <i>1</i>                                                                                         | ĊT             |

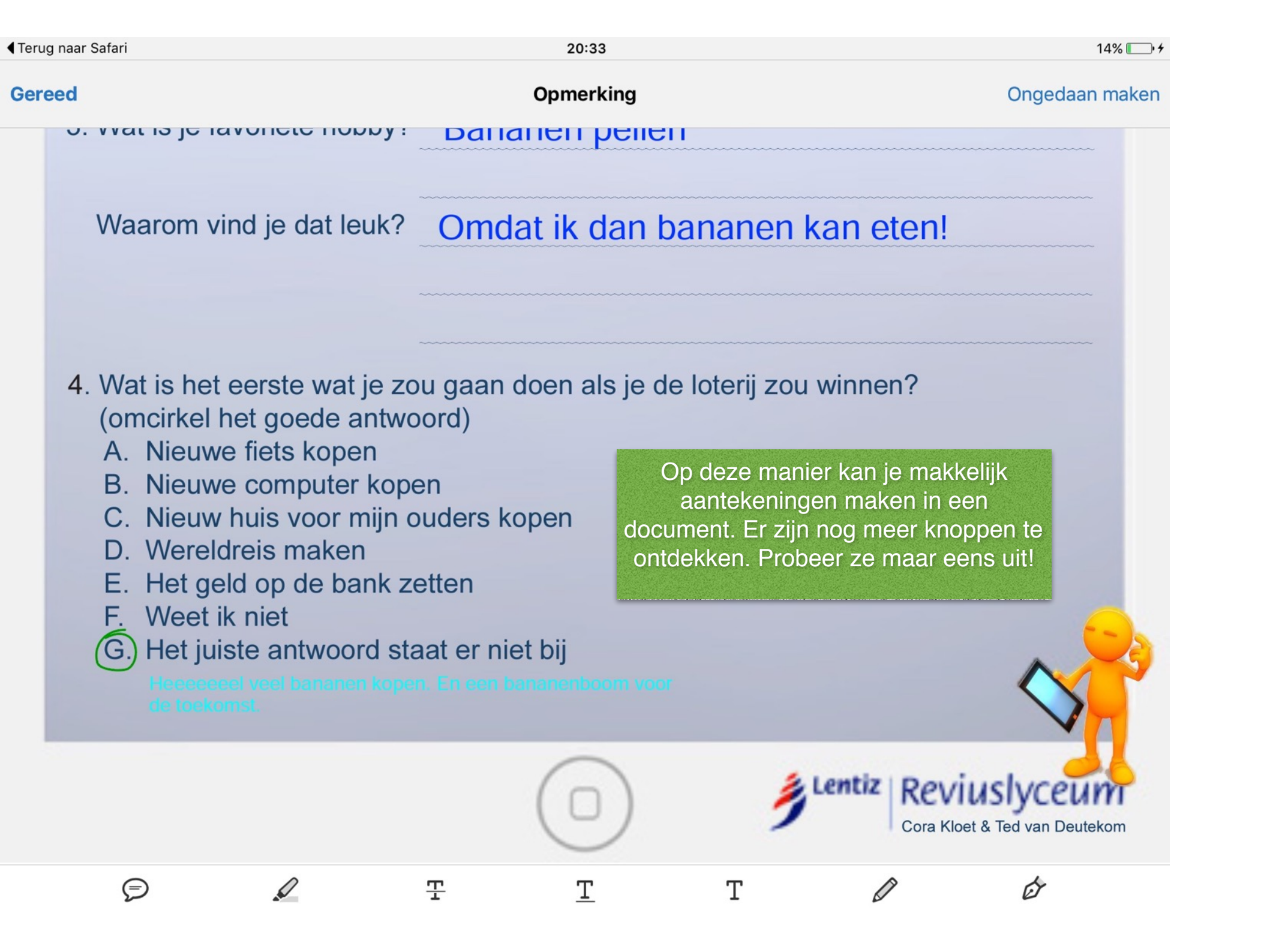

Einde instructie. Ga nu zelf aan de slag en maak de volgende twee opdrachten.

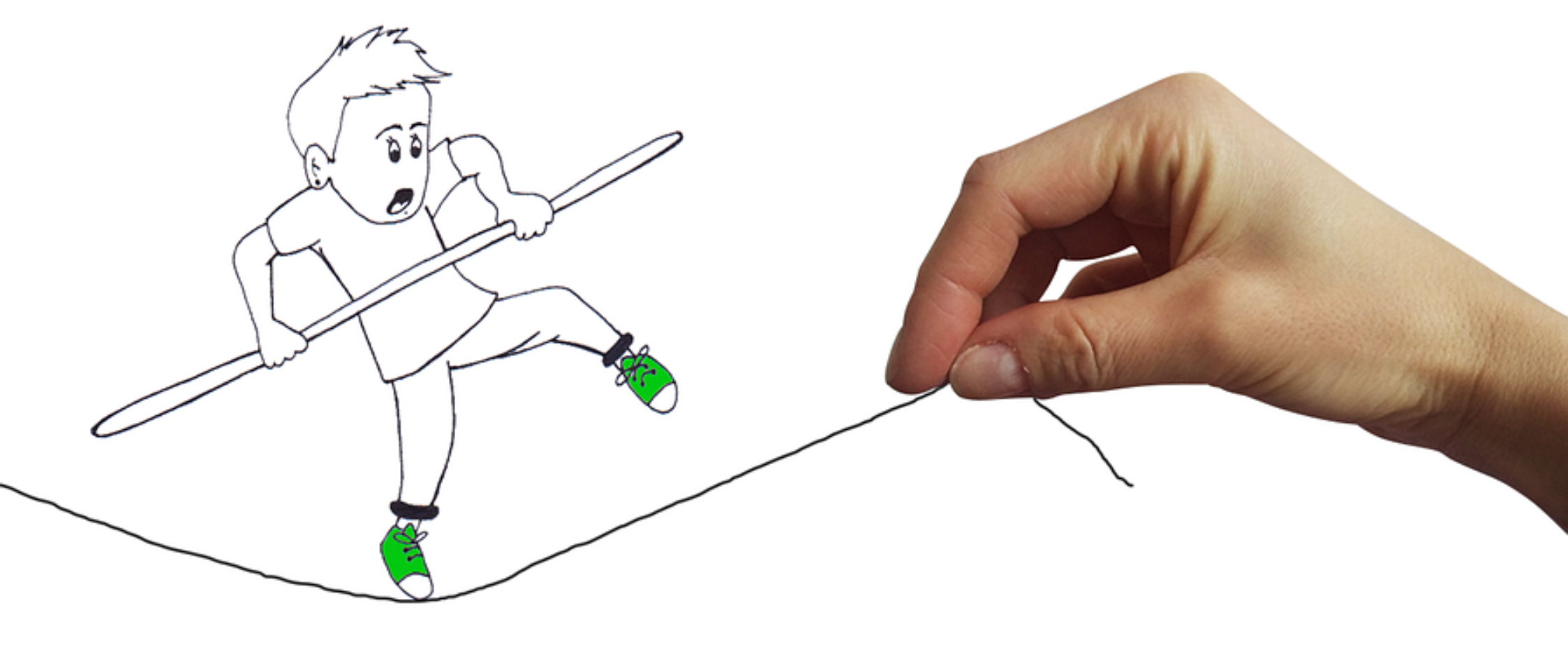